Se le newsletters vengono erroneamente contrassegnate come spam, utilizzare la seguente procedura per rimuoverle dalla cartella Spam e per fare in modo che le successive newsletters vengano visualizzate correttamente nella posta in arrivo.

- 1. Aprire <u>Gmail</u>.
- 2. A sinistra, sotto il pulsante "SCRIVI" fare clic su **Spam**. Se la voce Spam non è presente, come nell'immagine mostrata, spostare il cursore del mouse in un punto qualsiasi della colonna di sinistra. In questo modo comparirà la voce **Altro**, sulla quale bisogna cliccare per far comparire l'etichetta Spam.

|    | Google                                                                                                    |                                                                                                    |          | <b>- Q</b>                                                       | III O 🔺            |
|----|----------------------------------------------------------------------------------------------------|----------------------------------------------------------------------------------------------------|----------|------------------------------------------------------------------|--------------------|
|    | Gmail -                                                                                                    | C Altro *                                                                                                    |          |                                                                  | 1-50 di 62 < >     |
|    | SCRIVI                                                                                                    | Principale                                                                                                    | 🛀 Social | Promozioni + di 50 nuovi<br>Dreamstime, Booking.com, eBay, VVV + |                    |
| I. | Posta in arrivo                                                                                                    |                                                                                                    |          |                                                                  |                    |
|    | Posta inviata                                                                                                    |                                                                                                    |          |                                                                  |                    |
|    | Bozze                                                                                                    |                                                                                                    |          |                                                                  |                    |
|    | Personale                                                                                                    |                                                                                                    |          |                                                                  |                    |
|    | viaggio                                                                                                    |                                                                                                    |          |                                                                  |                    |
|    | Benvenuto in<br>Hangouts                                                                                                    |                                                                                                    |          |                                                                  |                    |
|    | Hangouts salva tutta la                                                                                                    |                                                                                                    |          |                                                                  |                    |
|    | cronologia delle tue<br>conversazioni, in modo                                                                                                    |                                                                                                    |          |                                                                  |                    |
|    | che tu possa accedervi<br>ovunque lo desideri.<br>Ulteriori informazioni                                                                                                    |                                                                                                    |          |                                                                  |                    |
|    | OK, ricevuto.                                                                                                    |                                                                                                    |          |                                                                  |                    |
|    |                                                                                                    |                                                                                                    |          |                                                                  |                    |
|    |                                                                                                    |                                                                                                    |          |                                                                  | _                  |
|    | <b>▲</b> ♥                                                                                                    |                                                                                                    |          | j j j j                                                          | ······             |
|    | Google                                                                                                    |                                                                                                    |          | <b>→</b> Q                                                       | III O 🔺            |
|    |                                                                                                    |                                                                                                    |          |                                                                  |                    |
|    | Gmail -                                                                                                    | C Altro *                                                                                                    |          |                                                                  | 1–50 di 62 < >     |
|    | Gmail -<br>SCRIVI                                                                                                    | C Altro *                                                                                                    | social   | Promozioni •di 50 rusovi<br>Dreamstime, Bookina.com, eBay, VVV + | 1–50 di 62 < > 🗘 ~ |
|    | Gmail -<br>scravi<br>Posta in arrivo                                                                                                    |                                                                                                    | Social   | Promozioni •di 50 nuovi     Dreamstime, Booking.com, eBay, VVV + | 1-50 di 62 < > 🗘 - |
|    | Gmail -<br>scravi<br>Posta in arrivo<br>Importanti<br>Posta inviata                                                                                                    |                                                                                                    | Social   | Promozioni • di 50 nuovi<br>Dreamstime, Booking.com, eBay, VVV + | 1–50 di 62 < > 🗘 - |
| I  | Gmail -<br>scrrvi<br>Posta in arrivo<br>Importanti<br>Posta inviata<br>Bozze                                                                                                    | □ ▼     C     Altro ▼       □ Principale       □ ☆ □       □ ☆ □       □ ☆ □                                                                                                    | Social   | Promozioni +di 50 nuovi<br>Dreamstime, Booking.com, eBay, VVV +  | 1-50 di 62 < >     |
|    | Gmail -<br>scravi<br>Posta in arrivo<br>Importanti<br>Posta inviata<br>Bozze<br>Personale                                                                                                    | □     C     Altro ▼       □     ☆     □       □     ☆     □       □     ☆     □                                                                                                    | Social   | Promozioni + di 50 nuovi<br>Dreamstime, Booking.com, eBay, VVV + | 1-50 di 62 < > 🗘 - |
|    | Gmail  SCRVI Posta in arrivo Importanti Posta inviata Bozze Personale Viaggio Altro                                                                                                    | □ ▼     C     Altro ▼       □ ↑     □     ↑       □ ↑     □       □ ↑     □       □ ↑     □                                                                                                    | Social   | Promozioni edi 60 nuvvi<br>Dreamstime, Booking.com, eBay, VVV +  | 1-50 di 62 < >     |
|    | Gmail                                                                                                    | □ ▼     C     Altro ▼       □ ☆     □     ☆       □ ☆     □       □ ☆     □       □ ☆     □       □ ☆     □                                                                                                    | Social   | Promozioni + di 50 nuovi<br>Dreamstime, Booking.com, eBay, VVV + | 1-50 di 62 < >     |
|    | Gmail  SCRVV Posta in arrivo Importanti Posta inviata Bozze Personale Viaggio Altro  Benvenuto in Benvenuto in                                                                                                    | □     ✓     Altro ▼       Altro ▼     Altro ▼       □     ☆       □     ☆       □     ☆       □     ☆       □     ☆       □     ☆       □     ☆       □     ☆       □     ☆       □     ☆                                                      | Social   | Promozioni *di 60 rusvi<br>Dreamstine, Booking.com, eBay, VVV +  | 1-50 di 62 < >     |
|    | Gmail -<br>scravi<br>Posta in arrivo<br>Importanti<br>Posta inviata<br>Bozze<br>Personale<br>Viaggio<br>Altro -                                                                                                    | □     ✓     Altrov       □     ☆     □       □     ☆     □       □     ☆     □       □     ☆     □       □     ☆     □       □     ☆     □       □     ☆     □       □     ☆     □       □     ☆     □                                         | Social   | Promozioni + di 50 nuovi<br>Dreamstime, Booking.com, eBay, VVV + | 1-50 di 62 < >     |
|    | Gmail •<br>SCRVV<br>Posta in arrivo<br>Importanti<br>Posta inviata<br>Bozze<br>Personale<br>Viaggio<br>Altro •<br>Mangouts salva tutta la<br>cronologia delle tue<br>cronversazioni, in modo<br>che lu posea accordencií                                                                                                    | □     ✓     Altrow       □     ☆     □       □     ☆     □       □     ☆     □       □     ☆     □       □     ☆     □       □     ☆     □       □     ☆     □       □     ☆     □       □     ☆     □       □     ☆     □       □     ☆     □ | Social   | Promozioni *di 60 ruxvi<br>Dreamstine, Booking.com, eBay, VVV +  | 1-50 di 62 < >     |
|    | Gmail -<br>scravi<br>Posta in arrivo<br>Importanti<br>Posta inviata<br>Bozze<br>Personale<br>Viaggio<br>Altro -                                                                                                    |                                                                                                    | Social   | Promozioni + di 50 nuovi<br>Dreamstime, Booking.com, eBay, VVV + | 1-50 di 62 < >     |
| 1  | Gmail •<br>scravi<br>Posta in arrivo<br>Importanti<br>Posta inviata<br>Bozze<br>Personale<br>Viaggio<br>Altro •<br>Personale<br>Personale<br>Viaggio<br>Altro •<br>Personale<br>Comparing the serve and the serve and the serve an                                                                                                    |                                                                                                    | Social   | Promozioni • di 50 ruovi<br>Dreamstime, Bookina.com, eBay, VVV + | 1-50 di 62 < >     |
|    | Gmail •<br>SCRVV<br>Posta in arrivo<br>Importanti<br>Posta inviata<br>Bozze<br>Personale<br>Viaggio<br>Altro •<br>Mangouts salva tutta la<br>cronologia delle tue<br>cronologia delle tue<br>cronologia |                                                                                                    | Social   | Promozioni edi 60 nuvvi<br>Dreamatime; Bookina.com, eBav, VVV +  | 1-50 di 62 < >     |

| Google               | in:spam                                           | <b>→ Q</b>                                                       | III O 🔺                                               |
|----------------------|---------------------------------------------------|------------------------------------------------------------------|-------------------------------------------------------|
| Gmail -              | C Altro •                                         |                                                                  | 1–1 di 1 < > 🌣 -                                      |
| SCRIVI               | Elimina tutti i messaggi spam adesso (i messaggi  | in Spam che risalgono a più di 30 giorni verranno eliminati auto | maticamente)                                          |
| Posta in arrivo      | CENTRO PROVINCIALE PER L Decreto assegnazione fon | di per la valorizzazione del merito del personale docente        | (a.s Ciao Prova 17:12                                 |
| Importanti           |                                                   |                                                                  |                                                       |
| Posta inviata        | 0.08 GB (0%) di 15 GB utilizzati                  | Termini - Privacy                                                |                                                       |
| Bozze                | Gestisci                                          |                                                                  | Ultima attività dell'account: 2 giorni fa<br>Dettagli |
| Personale            |                                                   |                                                                  |                                                       |
| Viaggio              |                                                   |                                                                  |                                                       |
| Meno 🔺               |                                                   |                                                                  |                                                       |
| Speciali             |                                                   |                                                                  |                                                       |
| Chat                 |                                                   |                                                                  |                                                       |
| Tutti i messaggi     |                                                   |                                                                  |                                                       |
| Spam (1)             |                                                   |                                                                  |                                                       |
| Cesti (Spam (V)      |                                                   |                                                                  |                                                       |
| ▶ Categorie          |                                                   |                                                                  |                                                       |
| Conferme di recapito |                                                   |                                                                  |                                                       |
| Lavoro               | am                                                |                                                                  |                                                       |

3. Spuntare la casella alla sinistra dell'ultima newsletter presente nella cartella Spam.

| <u>File M</u> odifica <u>V</u> isualizza <u>C</u> ronol                                                                             | ogia S <u>eg</u> nalibri <u>S</u> trumenti <u>A</u> iuto |                                             |                                           |                                                   | _ 7 🗙                          |
|----------------------------------------------------------------------------------------------------|----------------------------------------------------------|---------------------------------------------|-------------------------------------------|---------------------------------------------------|--------------------------------|
| Newsletters < CENTRO PROVI                                                                                                    | 🗙 📴 Decreto assegnazione fondi p 🗙                       | 🚛 Modifica articolo < CENTRO P 🗙 M Spa      | ım (1) - phantony81@gmai 🗙 🕂              |                                                   |                                |
| ( https://mail.goog                                                                                                    | le.com/mail/u/0/#spam                                    |                                             | C Cerca                                   | ☆ 自 ♣ 合                                           | ● =                            |
| 🔎 Più visitati 🛞 Libero - Login 🍓                                                                                                   | Come iniziare G virgilio mail - Cerca co G               | facebook - Cerca con 🛞 Previsioni Meteo Nap | 🛞 noipa - Cerca con Go Ġ programmi        | della serat 🛞 Google Traduttore   google tradutto | ore - C >>                     |
| Google                                                                                                    | in:spam                                                  |                                             | <b>→</b> Q                                | # <b>C</b>                                        | A                              |
| Gmail -                                                                                                    | Elimina definitivamente                                  | Non spam                                    | Altro 🕆                                   | 1–1 di 1 < >                                      | <b>₽</b> ~                     |
| SCRIVI                                                                                                    | Elimina tutti i                                          | messaggi spam adesso (i messaggi in Spar    | n che risalgono a più di 30 giorni verran | no eliminati automaticamente)                     | <u>^</u>                       |
| Posta in arrivo                                                                                                    |                                                          | PER L Decreto assegnazione fondi per l      | a valorizzazione del merito del per       | sonale docente (a.s Ciao Prova                    | 17:12                          |
| Importanti                                                                                                    | 5                                                        |                                             |                                           |                                                   |                                |
| Posta inviata                                                                                                    | 0,08 GB (0%) di 15 GB utilizzati                         | τ                                           | ermini - Privacy                          |                                                   |                                |
| Bozze                                                                                                    | <u>Gestisci</u>                                          |                                             |                                           | Ultima attività dell'account:                     | 2 giorni fa<br><u>Dettaqli</u> |
| Personale                                                                                                    |                                                          |                                             |                                           |                                                   |                                |
| Viaggio                                                                                                    |                                                          |                                             |                                           |                                                   |                                |
| Benvenuto in<br>Kangouts salva tutta la<br>conversazioni, in modo<br>conque lo desideri.<br>Ulteriori informazioni<br>OK, ricevuto. |                                                          |                                             |                                           |                                                   |                                |
| 🦺 start 🧷 🧿 🙆                                                                                                    | 🕒 🕒 Spam (1) - phantony                                  | 한 Newsletters su gmail                      |                                           | п ॄ ๔ <mark>๏๏∍∞๚</mark> ଡ଼                       | <b>()</b> 💭 17.16              |

4. In alto, nella pagina, fare clic su Non spam.

| Google                                                                                                    | in:spam 👻 Q                                                                                                    |                         | <b>0</b>                              |   |
|----------------------------------------------------------------------------------------------------|----------------------------------------------------------------------------------------------------|-------------------------|---------------------------------------|---|
| Gmail -                                                                                                    | Elimina definitivamente Non saun Altro - Altro - 1-1                                                                                                    | di 1 < >                | \$ ·                                  |   |
| SCRIVI<br>Posta in arrivo                                                                                                    | Elimina tutti i messaggi spam adesso (i messaggi in Spam che risalgono a più di 30 giorni verranno eliminati automatican 🗹 🏠 🕞 CENTRO PROVINCIALE PER L Decreto assegnazione fondi per la valorizzazione del merito del personale docente (a.s | iente)<br>- Ciao Prova  | 17:12                                 | ~ |
| Importanti<br>Posta inviata                                                                                                    |                                                                                                    |                         |                                       |   |
| Bozze<br>Personale                                                                                                    | 0,08 GB (0%) di 15 GB utilizzati <u>Termini</u> - Privacy<br>Gestisci                                                                                                    | Ultima attività dell'ac | count: 2 giorni fa<br><u>Dettaqli</u> |   |
| Viaggio                                                                                                    |                                                                                                    |                         |                                       |   |
| Benvenuto in<br>Hangouts                                                                                                    |                                                                                                    |                         |                                       |   |
| Hangouts salva tutta la<br>cronologia delle tue<br>conversazioni, in modo<br>che tu possa accedervi<br>ovunque lo desideri.<br>Utteriori informazioni |                                                                                                    |                         |                                       |   |
| OK, ricevuto.                                                                                                    |                                                                                                    |                         |                                       |   |
| <b>1</b> 0 %                                                                                                    |                                                                                                    |                         |                                       | ~ |

5. Ripetere i punti 3 e 4 per tutte le newsletters presenti nella cartella Spam.

Per impedire che le newsletters vengano spostate nella cartella Spam in futuro, utilizzare la seguente procedura per creare un Filtro per le newsletters:

- 1. Spostarsi nella cartella **Posta in arrivo**.
- 2. Selezionare la casella di controllo accanto all'email desiderata, come mostrato in figura.

| Google                                                                   | - ् <      |                                                             |                                                            |
|--------------------------------------------------------------------------|------------|-------------------------------------------------------------|------------------------------------------------------------|
| Gmail -                                                                  | 0          | Altro 🔻                                                     | 1–50 di 63 < >                                             |
| SCRIVI                                                                   | Principale | Social Promo                                                | time, Booking.com, eBay, VVV                               |
| Posta in arrivo (1)<br>Importanti                                        |            | IALE PER L Decreto assegnazione fondi per la valorizzazione | e del merito del personale docente (a.s Ciao Prova i 17:12 |
| Posta inviata                                                            |            |                                                             |                                                            |
| Bozze                                                                    |            |                                                             |                                                            |
| Personale                                                                |            |                                                             |                                                            |
| Viaggio                                                                  |            |                                                             |                                                            |
| Benvenuto in<br>Hangouts                                                 |            |                                                             |                                                            |
| Hangouts salva tutta la                                                  |            |                                                             |                                                            |
| cronologia delle tue<br>conversazioni, in modo<br>che tu possa accedervi |            |                                                             |                                                            |
| ovunque lo desideri.<br>Ulteriori informazioni                           |            |                                                             |                                                            |
| OK, ricevuto.                                                            |            |                                                             |                                                            |
|                                                                          |            |                                                             |                                                            |
| • • ·                                                                    |            |                                                             |                                                            |

3. Fare clic su Altro e poi su Filtra i messaggi di questo tipo.

| Google                                           |                                                     | <b>-</b> Q                                              | III O (A)                            |
|--------------------------------------------------|-----------------------------------------------------|---------------------------------------------------------|--------------------------------------|
| Gmail -                                          |                                                     | Altro *                                                 | 1–50 di 63 < > 🔯 -                   |
| SCRIVI                                           | Principale Social                                   | Segna come già letto<br>Segna come importante           | v +                                  |
| Posta in arrivo (1)<br>Importanti                | ✓ ☆ □ CENTRO PROVINCIALE PER L Decreto assegnazione | fondi pe<br>Aggiungi ad Attività<br>Aggiungi a Speciali | nale docente (a.s Ciao Prova I 17:12 |
| Posta inviata                                    |                                                     | ia Filtra i messagg <b>y</b> i questo tipo              |                                      |
| Bozze                                            |                                                     | il Disattiva 🍾                                          |                                      |
| Personale<br>Viaggio                             |                                                     |                                                         |                                      |
|                                                  |                                                     |                                                         |                                      |
| Benvenuto in Hangouts                            |                                                     |                                                         |                                      |
| Hangouts salva tutta la<br>cronologia delle tue  |                                                     |                                                         |                                      |
| conversazioni, in modo<br>che tu possa accedervi |                                                     |                                                         |                                      |
| Ulteriori informazioni                           | $\Box \Leftrightarrow \Box$                         |                                                         |                                      |
| OK, ricevuto.                                    |                                                     |                                                         |                                      |
|                                                  | □ ☆ ●                                               |                                                         |                                      |
| • • ·                                            |                                                     |                                                         |                                      |

## 4. Cliccare su **Crea filtro con questa ricerca** nella parte in basso a destra della finestra.

| Google                                                                                                    | from:(g.()@inwind.it)                                                                                            | ۹ 🖩 🔍                                                      |
|----------------------------------------------------------------------------------------------------|----------------------------------------------------------------------------------------------------|------------------------------------------------------------|
| Gmail •                                                                                                    | Filtra<br>Da                                                                                                    | × C Altro ▼ 1–1 di 1 < > ✿ ▼                               |
| SCRIVI                                                                                                    | l <u>b.rt</u> @inwind.it<br>A                                                                                    | valorizzazione del merito del personale docente (a.s 17:12 |
| Posta in arrivo (1)                                                                                                    |                                                                                                    |                                                            |
| Importanti                                                                                                    | Oggetto                                                                                                    |                                                            |
| Posta inviata                                                                                                    |                                                                                                    |                                                            |
| Bozze                                                                                                    | Contiene le parole                                                                                               | Ultima attività dell'account: 2 giorni fa<br>Dettagli      |
| Personale                                                                                                    |                                                                                                    |                                                            |
| Viaggio                                                                                                    | Non contiene                                                                                                    |                                                            |
| Benvenuto in<br>Hangouts salva tutta la<br>cronologia delle tue<br>conversazioni, in modo<br>che tu possa accedervi<br>ovunoue lo desideri. | Contiene allegato Contiene allegato Non includere le chat Dimensione maggiore di  Crea filtro con guesta ricerca | 13                                                         |
| Ulteriori informazioni<br>OK, ricevuto.                                                                                                    | 2                                                                                                    |                                                            |

 Spuntare la casella Non inviare mai a Spam (vedi immagine seguente) e cliccare su Crea Filtro.

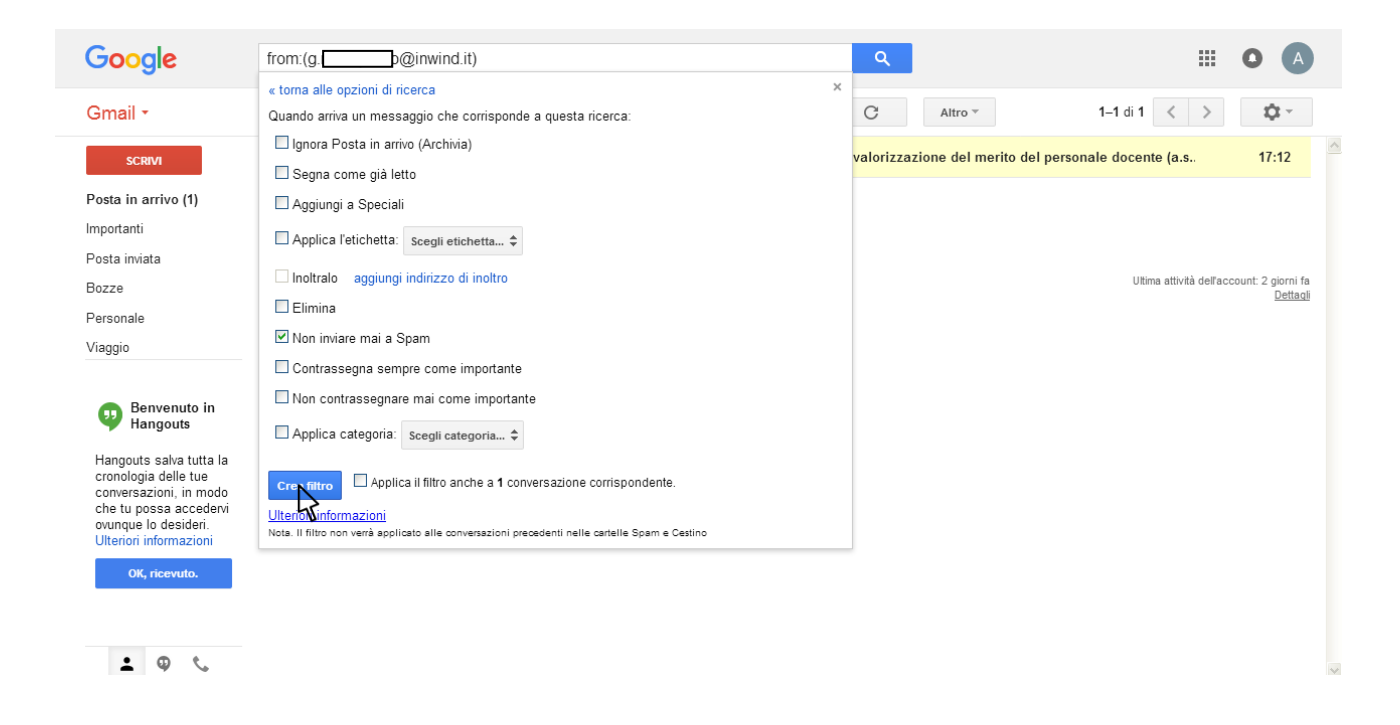

Se la procedura è andata a buon fine, le future newsletters verranno visualizzate nella cartella della posta in arrivo e non saranno più contrassegnate come spam.